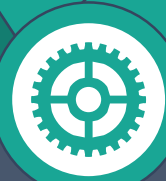

Q

## UNIT LATIHAN

LATIHANZ.

JABATAN PENDAFTARAN PERTUBUHAN MALAYSIA

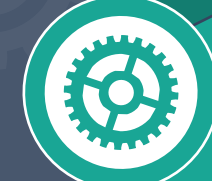

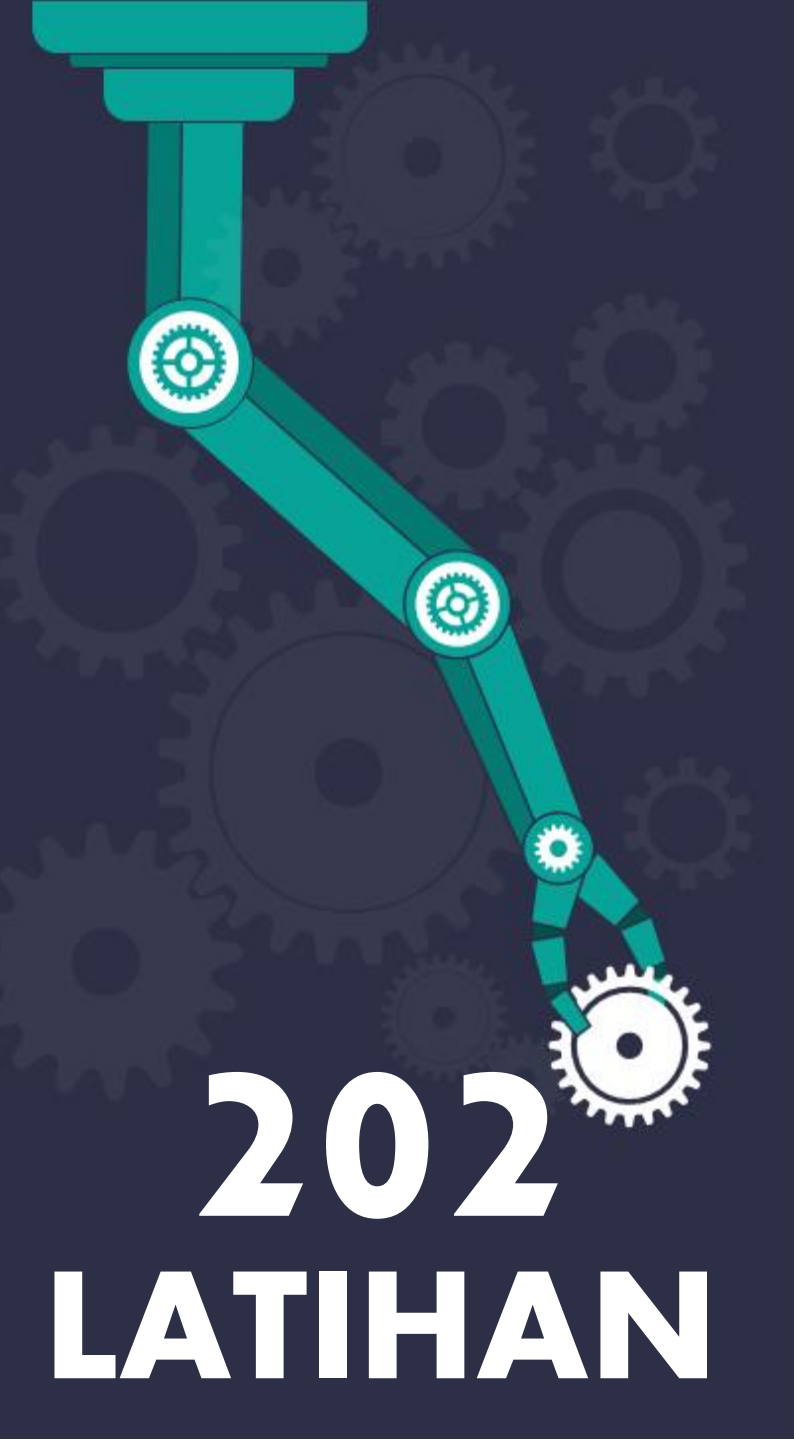

# Agenda MYLATIHAN

PENGENALAN

PENGENALAN KEPADA SISTEM MYLATIHAN JPPM

02

PENGGUNA

PERANAN PENGGUNA

03

01

PENTADBIR NEGERI

PERANAN PENTADBIR NEGERI

04

PENTADBIR SISTEM

PERANAN PENTADBIR SISTEM

05

PANDUAN PENGGUNA

TATACARA PENGGUNAAN SISTEM MYLATIHAN

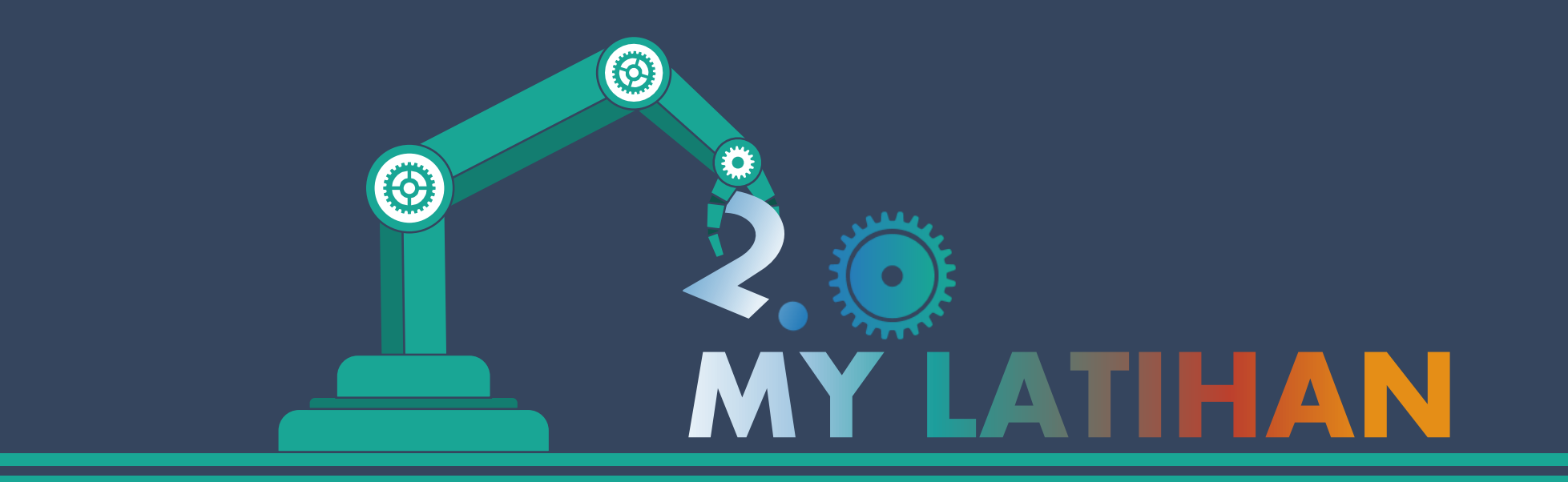

### PENGENALAN

WWW.MYLATIHAN.ROS.GOV.MY

### OBJEKTIF

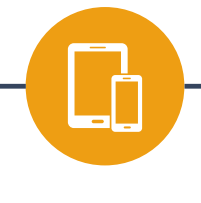

DATA DAN MAKLUMAT

Sistem MyLatihan adalah platform bagi pengumpulan data berpusat

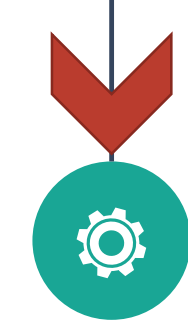

#### REKOD

- Merekod kehadiran berkursus anjuran Jabatan dan agensi luar dengan pengesahan oleh pentadbir negeri dan pentadbir sistem setelah disemak
- Menjana laporan kehadiran berkursus bagi tahun semasa dan tahun sebelumnya

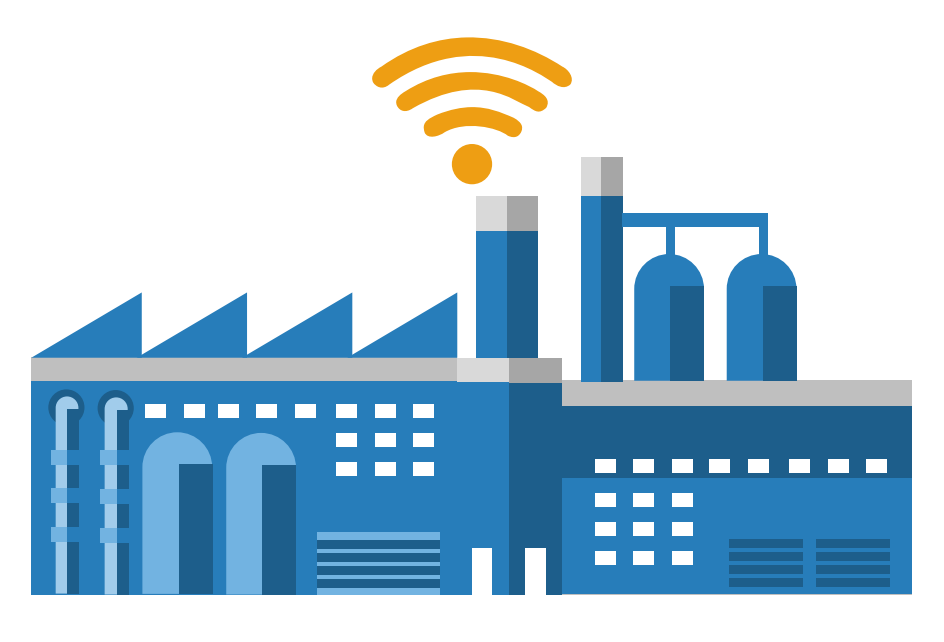

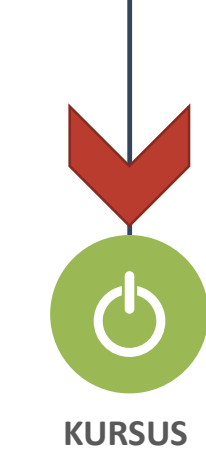

Panggilan berkursus secara atas talian bagi kursus anjuran Jabatan

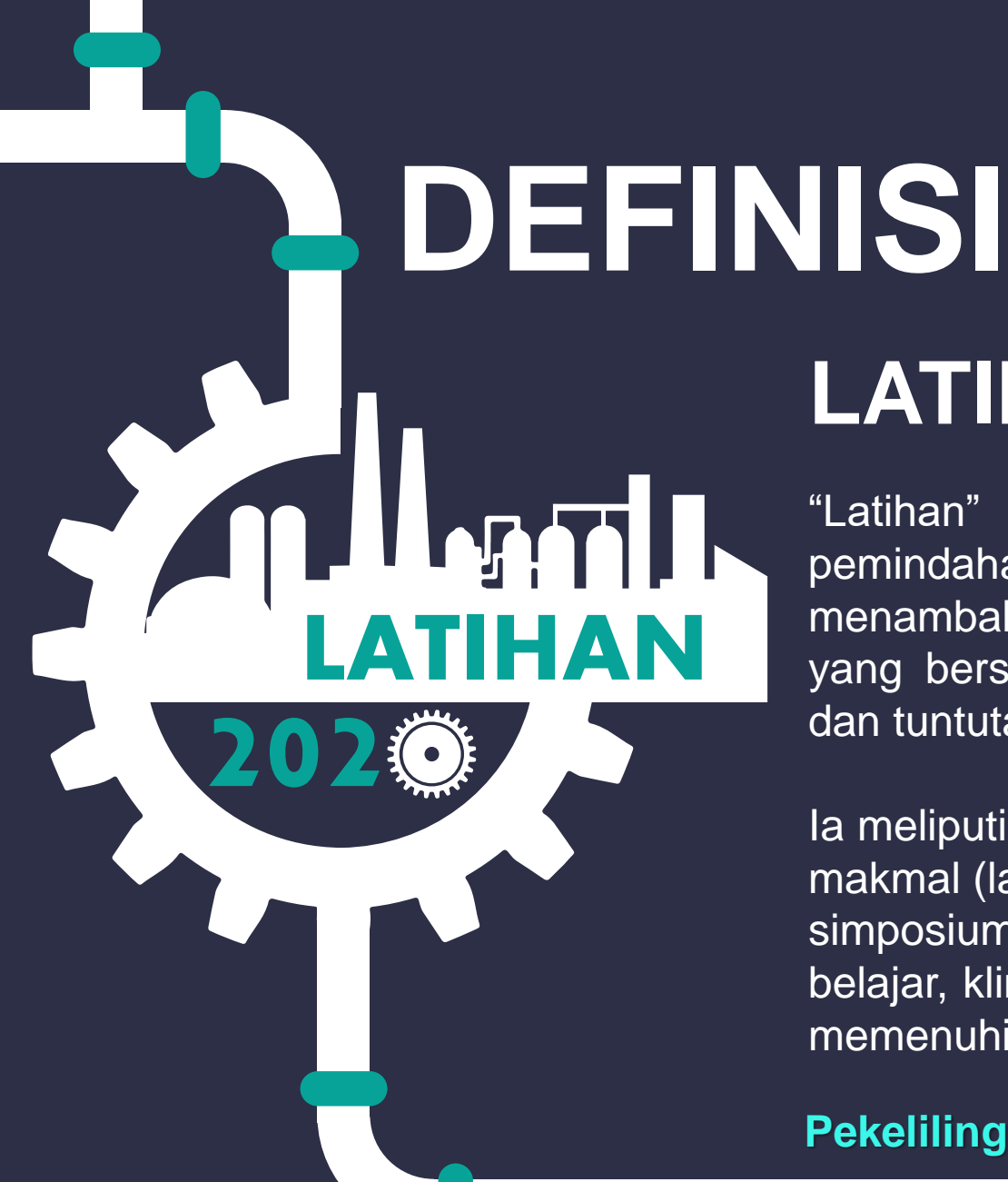

### LATIHAN

"Latihan" adalah ditafsirkan sebagai proses pemindahan ilmu pengetahuan bertujuan menambah pengetahuan, kemahiran dan sikap yang bersesuaian untuk memenuhi keperluan dan tuntutan semasa dalam organisasi.

la meliputi konvensyen, kursus, bengkel/retreat, makmal (lab), seminar/taklimat, kolokium, forum, simposium, rasmi/korporat/sambil lawatan belajar, klinik kaunseling dan program lain yang memenuhi definisi latihan

Pekeliling Perbendaharaan Malaysia PK 7.3

### PERANAN PENGGUNA

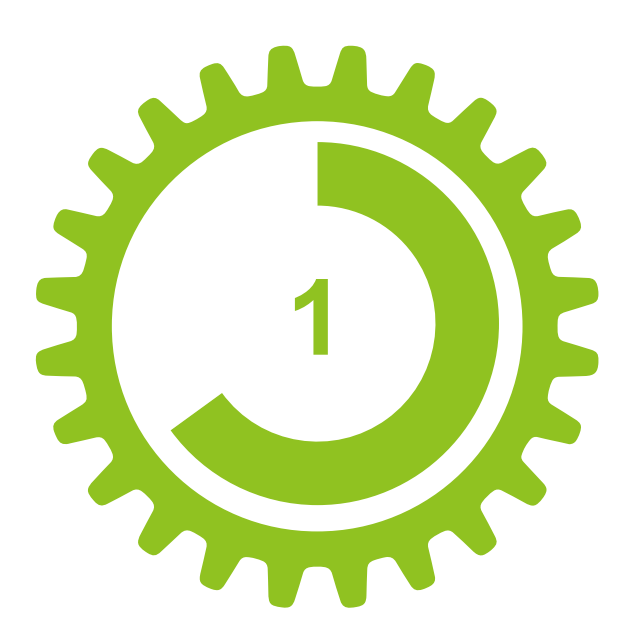

### **KURSUS**

#### ANJURAN JABATAN

MELIHAT KURSUS YANG TELAH DICALONKAN

#### ANJURAN AGENSI LUAR

BOLEH MEREKOD MAKLUMAT KEHADIRAN BERKURSUS DI DALAM SISTEM (PERLU PENGESAHAN PENTADBIR NEGERI/PENTADBIR SISTEM)

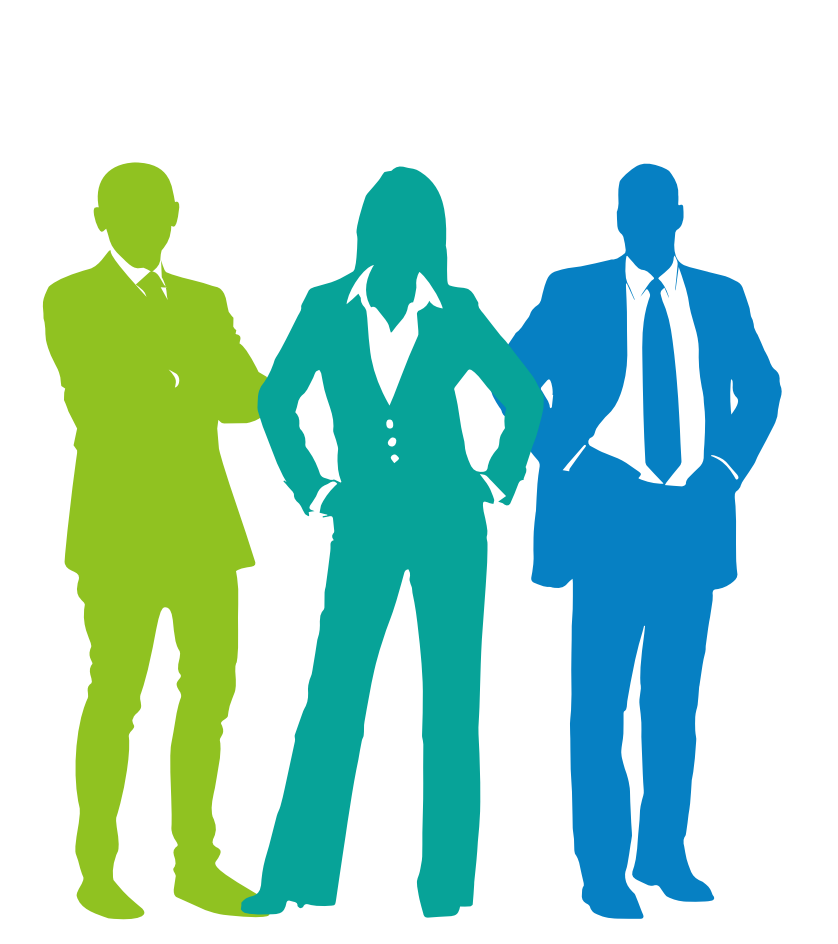

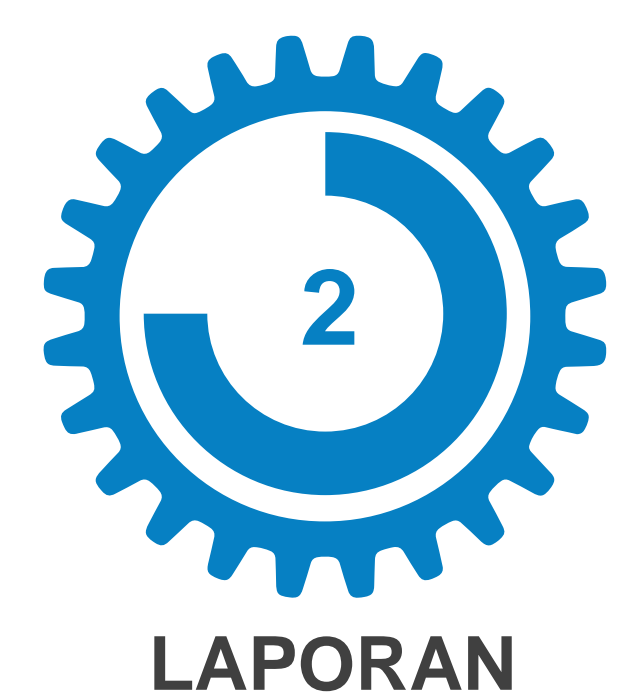

#### INDIVIDU

MENYEMAK JUMLAH LATIHAN, HARI DAN MASA YANG TELAH DIPERUNTUKKAN BAGI TAHUN SEMASA DAN TAHUN-TAHUN SEBELUMNYA

# PERANAN PENTADBIR NEGERI

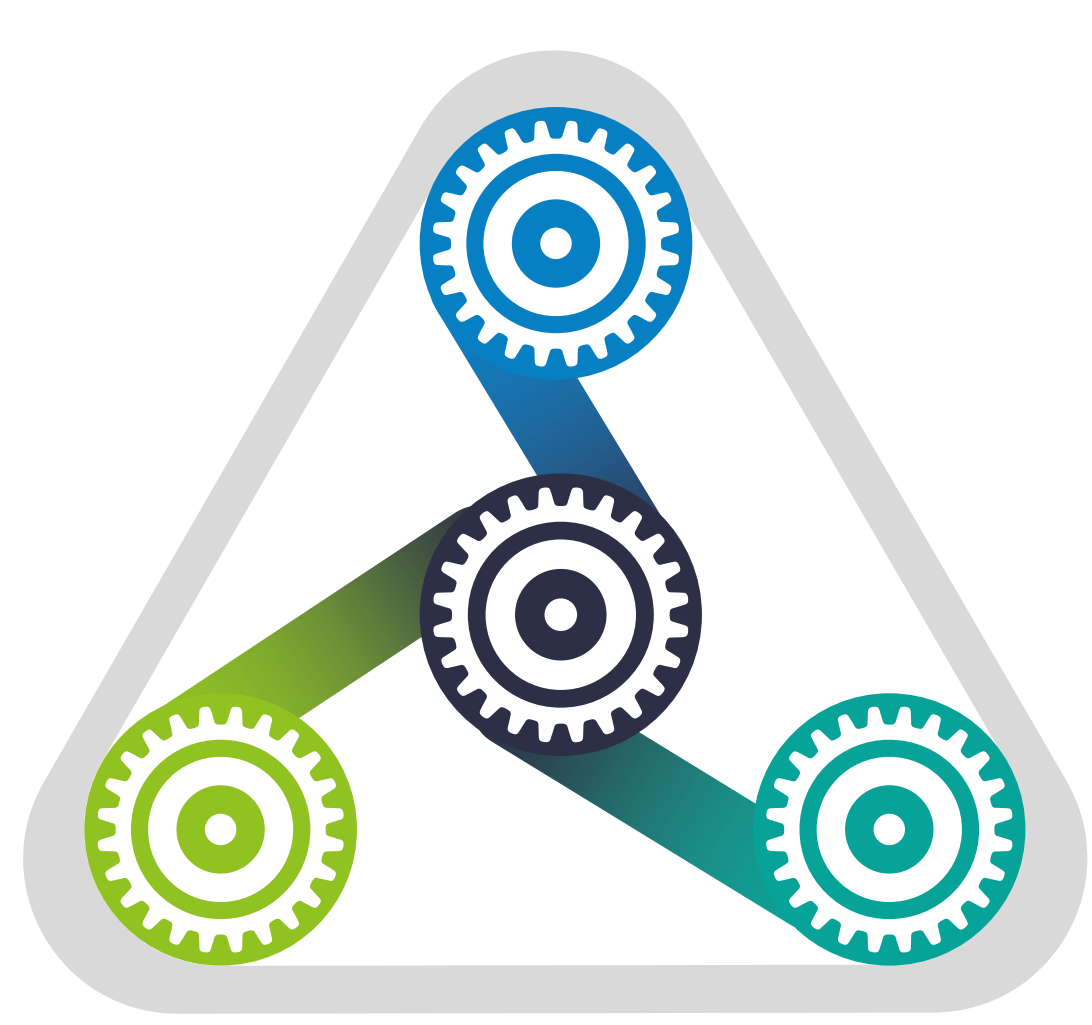

### PENTADBIR NEGERI = PENGARAH NEGERI

### PENGARAH BAHAGIAN/NEGERI

#### **PERANAN PENGGUNA**

PENTADBIR NEGERI MEMPUNYAI PERANAN SEPERTI PENGGUNA BIASA

#### KURSUS

- 1. PENTADBIR NEGERI BERPERANAN MENGESAHKAN KURSUS/LATIHAN ANJURAN AGENSI LUAR BAGI NEGERI MASING-MASING
- 2. MENCALONKAN PESERTA KURSUS ANJURAN JABATAN KEPADA KAKITANGAN MASING-MASING

#### LAPORAN

- 1. PENTADBIR NEGERI BOLEH MENYEMAK JUMLAH LATIHAN, HARI DAN MASA YANG TELAH DIPERUNTUKKAN BAGI TAHUN SEMASA DAN TAHUN-TAHUN SEBELUMNYA BAGI KAKITANGAN NEGERI MASING-MASING
- 2. PENTADBIR NEGERI BOLEH MENYEMAK REKOD KAKITANGAN YANG BELUM MENGISI BORANG PENILAIAN KURSUS DAN BOLEH MENILAI KEBERKESANAN KURSUS BAGI KAKITANGAN NEGERI MASING-MASING

# PERANAN PENTADBIR SISTEM

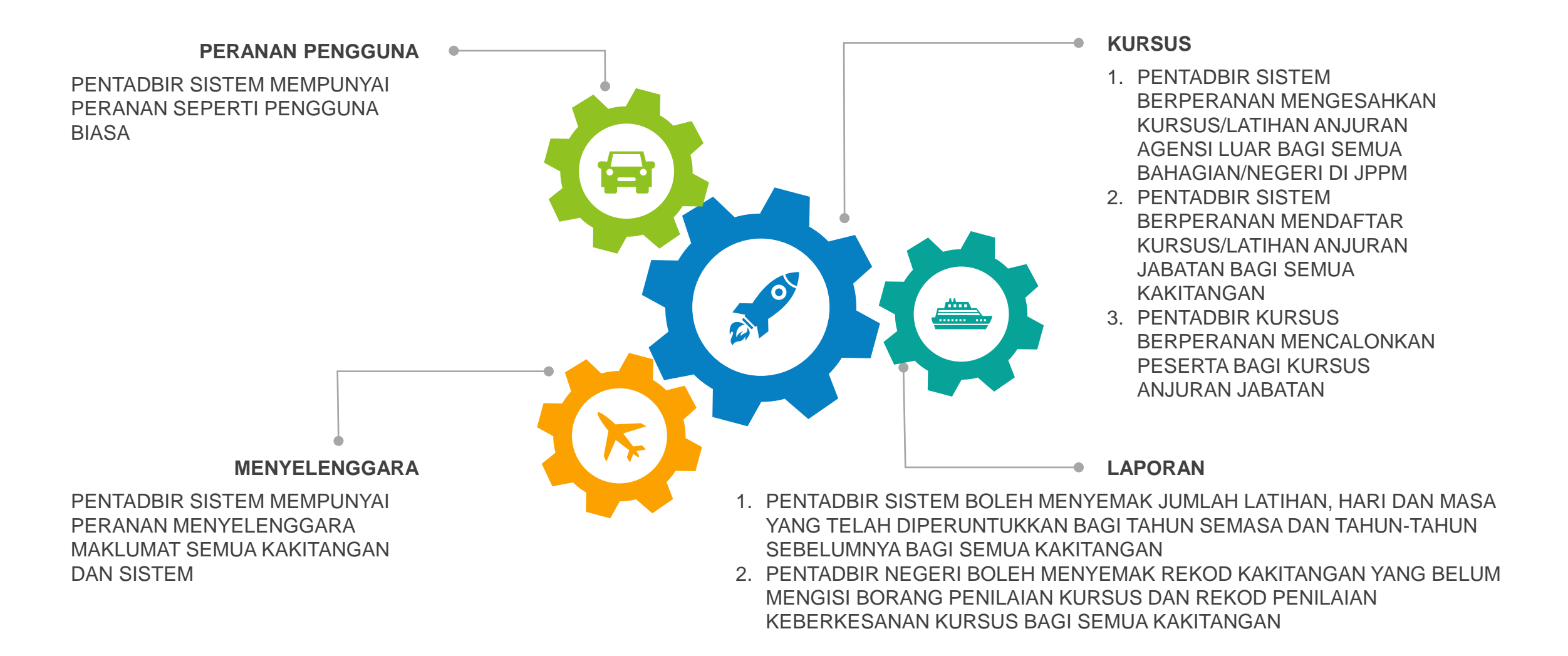

# TATACARA LOG MASUK

### LAYARI **WWW.MYLATIHAN.ROS.GOV.MY**

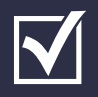

LOG MASUK SISTEM MENGGUNAKAN ID PENGGUNA IAITU NO. KAD PENGENALAN

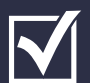

BAGI PENGGUNA BARU, KATA LALUAN SEPERTI ID PENGGUNA

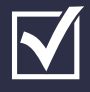

MASUKKAN CAPTCHA SEBAGAI PENGESAHAN KESELAMATAN

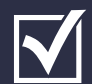

BERJAYA MASUK KE DALAM SISTEM PENGGUNA

| ← → C ▲ Not secure   my/stiman.ros.gov.my/v2.php |                                      |       | 0+ 12 📥            |
|--------------------------------------------------|--------------------------------------|-------|--------------------|
|                                                  | SISTEM<br>PENGURUSAN<br>LATIHAN JPPM |       |                    |
|                                                  | 🔅 🔅                                  |       |                    |
|                                                  | No. KP<br>890331775079               |       |                    |
|                                                  | Password                             |       |                    |
|                                                  | Captcha Code                         |       |                    |
|                                                  | ec9253 ec9253                        |       |                    |
|                                                  | LOGIN                                |       |                    |
|                                                  |                                      | ል ላ ደ | ]¢⊗ MSA 11:07.AM 📮 |
|                                                  |                                      |       |                    |

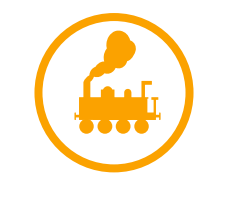

**ID PENGGUNA** 

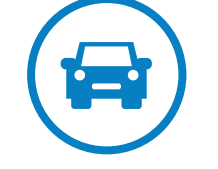

KATA LALUAN

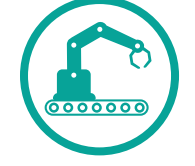

PENGESAHAN KESELAMATAN BERJAYA LOG MASUK!

**?** 

#### **DISCLAIMER:**

SILA TUKAR KATA LALUAN SETELAH LOG MASUK KALI PERTAMA

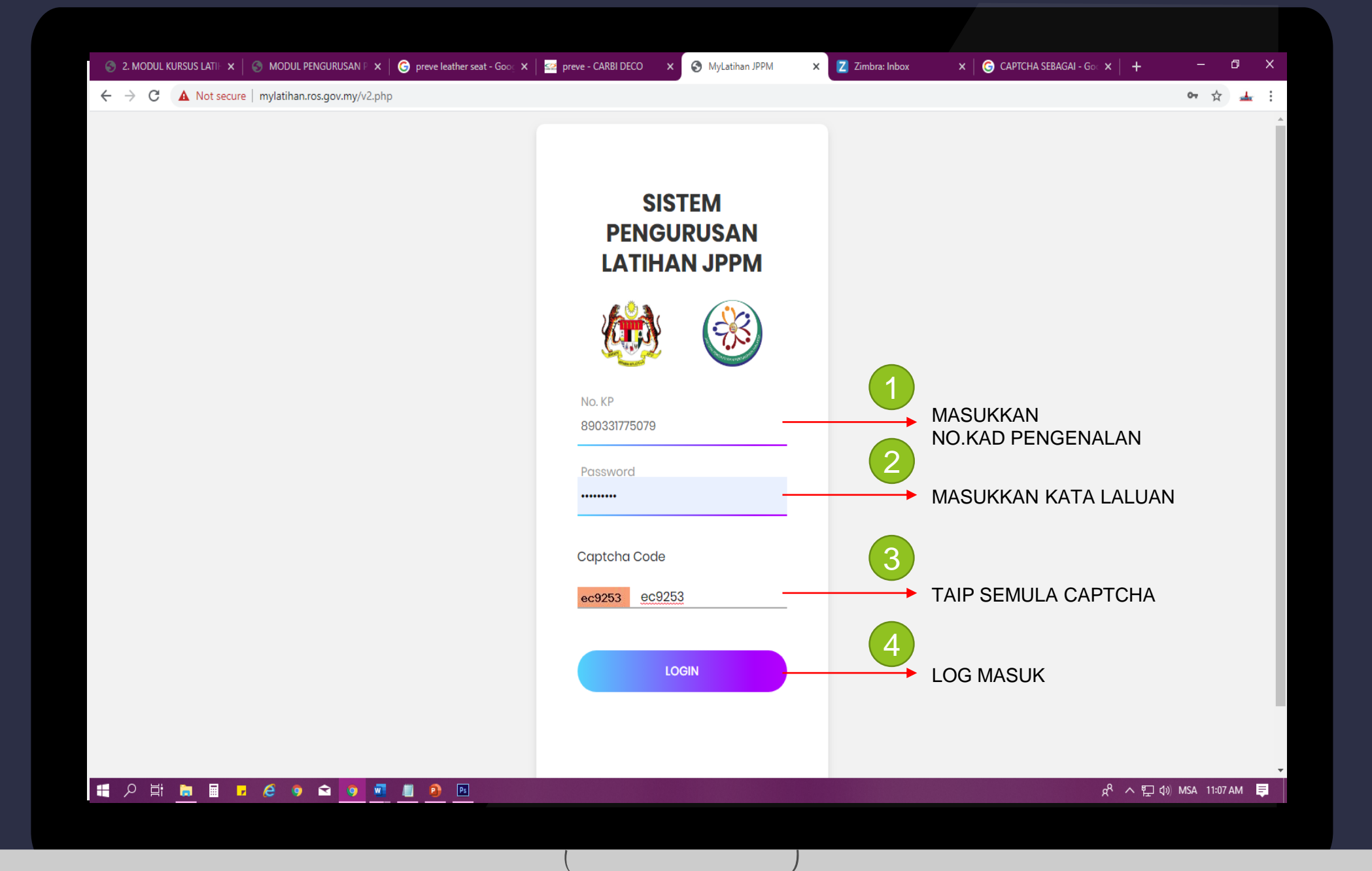

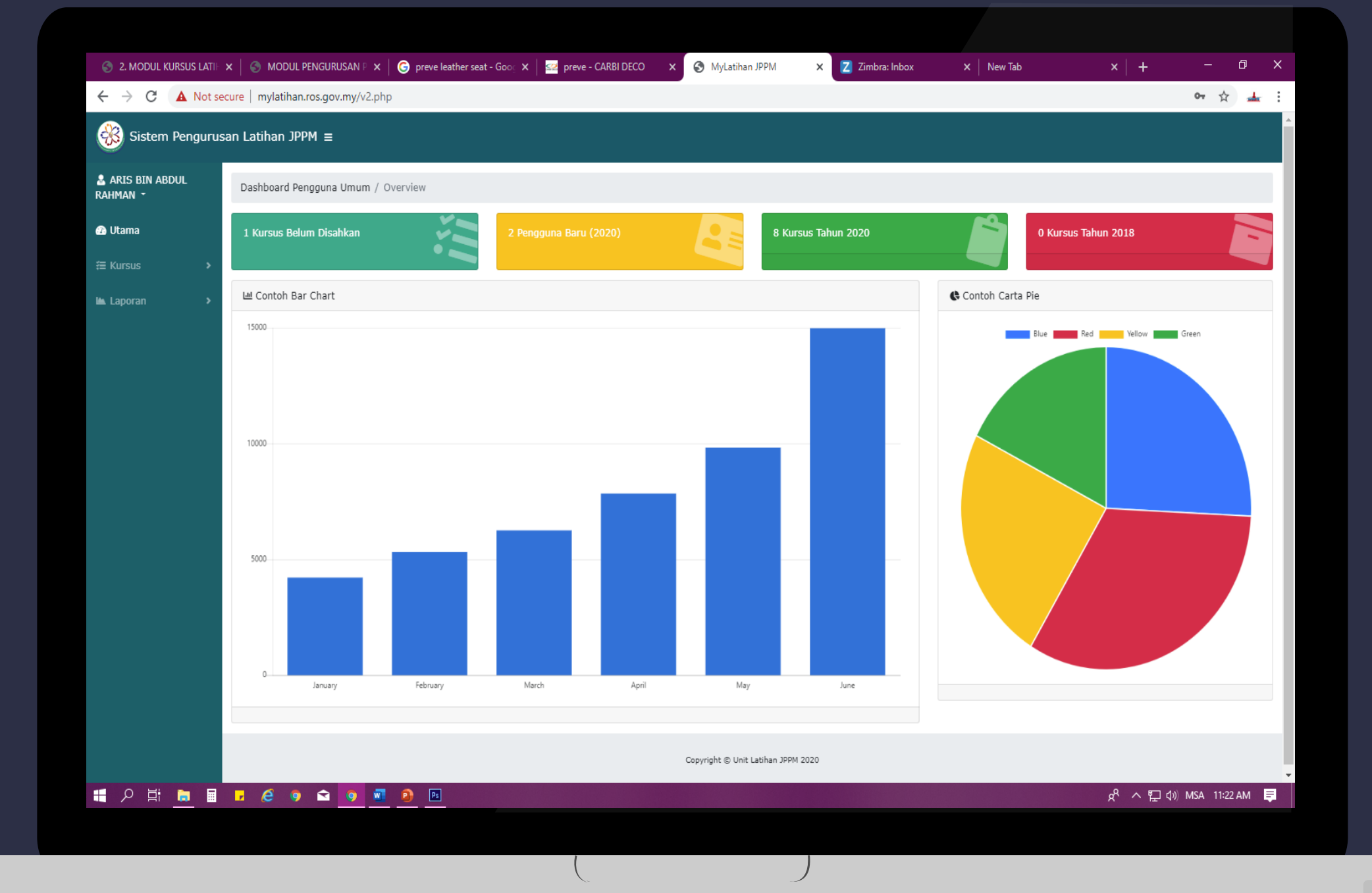

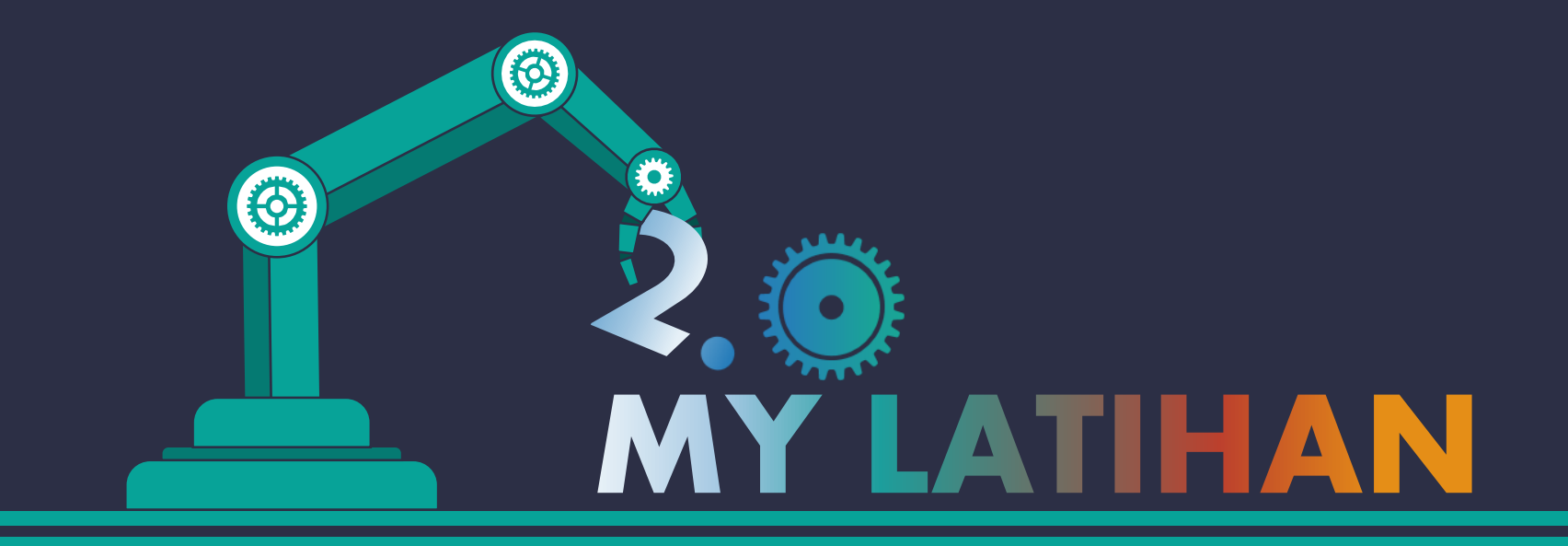

### TATACARA PENGGUNA BIASA WWW.MYLATIHAN.ROS.GOV.MY

# TATACARA SEMAK KURSUS

**KLIK SENARAI** 

**KURSUS** 

PAPARAN

### LAYARI **WWW.MYLATIHAN.ROS.GOV.MY**

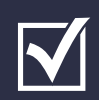

LOG MASUK SISTEM MENGGUNAKAN ID PENGGUNA IAITU NO. KAD PENGENALAN

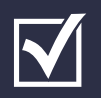

KLIK TAB KURSUS > SENARAI KURSUS

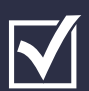

REKOD KURSUS BAGI TAHUN SEMASA AKAN DIPAPARKAN

**KLIK TAB** 

**KURSUS** 

| 🖁 KHAIRUNNISA BINTI<br>Fahro Rozi 👻 | Kursus / 🖺 Rekod Kursus KHAIRUNNISA BINTI FAHRO ROZI Bagi Tahun: 2020 |
|-------------------------------------|-----------------------------------------------------------------------|
| 🛚 Utama                             | Show 10 + entries                                                     |
| 🗄 Kursus 🗸 🗸                        |                                                                       |
| Senarai Kursus<br>Permohonan        | Bil ↑↓ Kod Kursus ↑↓ Nama Kursus                                      |
|                                     |                                                                       |
|                                     |                                                                       |
|                                     |                                                                       |

LOG MASUK

| Sistem Pengurus                     | an Latihan JPPM ≡                               |                              |                                                                                             |                |
|-------------------------------------|-------------------------------------------------|------------------------------|---------------------------------------------------------------------------------------------|----------------|
| ≗ KHAIRUNNISA BINTI<br>FAHRO ROZI ≁ | Kursus / 🖺 Rekod Kursus KHAIRUNNISA BINTI FAHRO | ROZI Bagi Tahun: 2020        | PAPARAN KURSUS TAHUN SEMASA                                                                 |                |
| 🗈 Utama                             | Show 10 ¢ entries                               |                              |                                                                                             | Sear           |
| Æ Kursus >                          |                                                 |                              |                                                                                             |                |
| 🛍 Laporan 🔸                         | Bil ↑↓ Kod Kursus ↑↓ Nama Kursus                |                              | ↑↓ Status Kursus ↑↓ Anjuran ↑↓                                                              | Tarikh<br>Mula |
|                                     |                                                 |                              | No data available in table                                                                  |                |
|                                     | Bil Kod Kursus Nama Kursus                      |                              | Status Kursus Anjuran                                                                       | Tarikh<br>Mula |
|                                     |                                                 | Sistem Pengurus              | san Latihan JPPM =<br>Kursus / 🗎 Rekod Kursus KHAIRUNNISA BINTI FAHRO ROZI Bagi Tahun: 2020 |                |
|                                     |                                                 | Utama                        | Show 10 ¢ entries                                                                           | l              |
|                                     |                                                 | ≅ Kursus                     |                                                                                             |                |
|                                     | 2 KLIK SENARAI KURSUS                           | Senarai Kursus<br>Permohonan | Bil ᡝ Kod Kursus 🏦 Nama Kursus                                                              |                |
|                                     |                                                 |                              | Copyright © Unit Latihan JPPM 2020                                                          |                |
|                                     |                                                 |                              |                                                                                             |                |

### TATACARA PERMOHONAN TAMBAH KURSUS

### LAYARI **WWW.MYLATIHAN.ROS.GOV.MY**

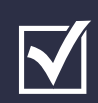

LOG MASUK SISTEM MENGGUNAKAN ID PENGGUNA IAITU NO. KAD PENGENALAN

KLIK TAB KURSUS > PERMOHONAN

### KLIK TAMBAH KURSUS

| 🛞 Sistem Penguru                    | san Latihan JPPM ≡                                         |
|-------------------------------------|------------------------------------------------------------|
| 🔒 KHAIRUNNISA BINTI<br>FAHRO ROZI 👻 | Kursus / 🎛 Senarai Permohonan KHAIRUNNISA BINTI FAHRO ROZI |
| 🕜 Utama                             | Show 10 ¢ entries                                          |
| ≅ Kursus 🗸 🗸                        | + Tambah Kursus                                            |
| Senarai Kursus<br>Permohonan        | Bil ↑↓ Nama Kursus                                         |
|                                     |                                                            |
|                                     |                                                            |
|                                     |                                                            |

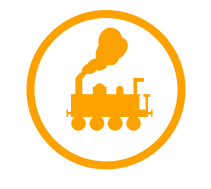

LOG MASUK

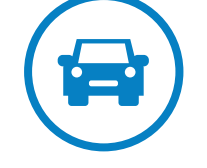

KLIK TAB KURSUS KLIK PERMOHONAN KLIK TAMBAH KURSUS

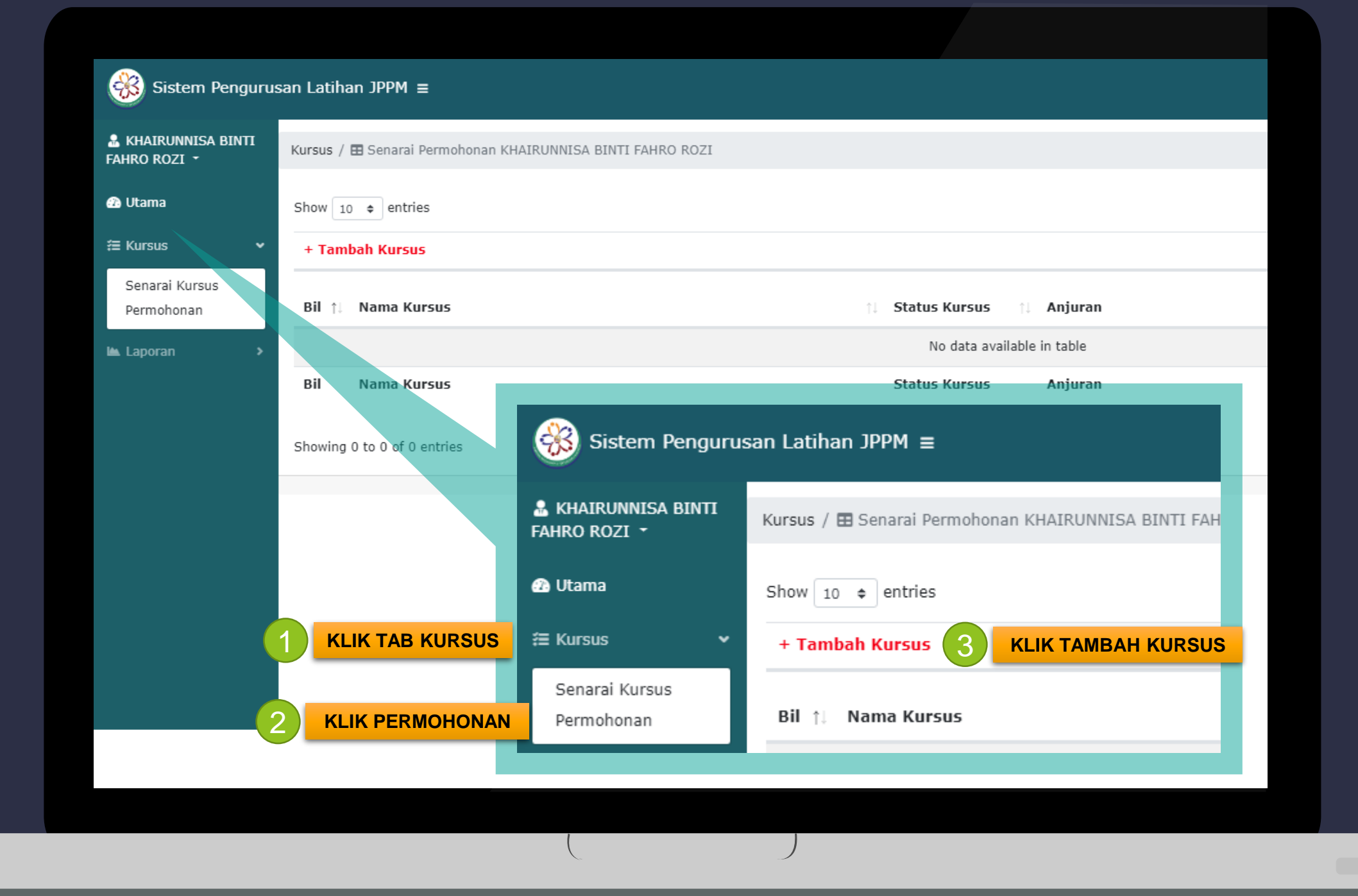

| Kursus / Daftar Kursus Individu                           |                                                             |                                  |                             |
|-----------------------------------------------------------|-------------------------------------------------------------|----------------------------------|-----------------------------|
| Perhatian! Medan bertanda * adalah mandatori.             | 4 ISIKAN MAKLUMAT BERKAITAN                                 |                                  |                             |
| Maklumat Kursus<br>Bahagian/Negeri *<br>Program Latihan * | WILAYAH PERSEKUTUAN PUTRAJAYA/WILAYAH PERSEKUTUAN PUTRAJAYA |                                  |                             |
| Anjuran *                                                 | Sila Pilih 🔻                                                | Jika Lain-Lain                   |                             |
| Nama Kursus *                                             |                                                             |                                  |                             |
| Tempat Kursus *                                           |                                                             |                                  |                             |
| Tarikh Mula *                                             |                                                             | Tarikh Tamat *                   |                             |
| Masa Mula                                                 | 08 V 00 V AM V                                              | Masa Tamat                       | 05 ¥ 00 ¥ PM ¥              |
| Catatan                                                   |                                                             |                                  |                             |
| Dokumen Sokongan                                          | "<br>                                                       | <i>ν</i>                         |                             |
| Tentatif Kursus                                           | Choose File No file chosen                                  |                                  |                             |
| Sijil<br>Dekumen Sekengen                                 | Choose File No file chosen                                  |                                  |                             |
| Dokumen Sokongan                                          | Hantar Semula Kem                                           | bali                             |                             |
|                                                           | 5 KLIK HAI<br>PEN                                           | NTAR DAN TUNG<br>ITADBIR UNTUK M | GU PENGESAHAN<br>IELULUSKAN |

P/S: SELEPAS DILULUSKAN, KURSUS BERIKUT AKAN DIPAPARKAN DI MAIN INTERFACE PENGGUNA

# TATACARA MENJANA LAPORAN

### LAYARI WWW.MYLATIHAN.ROS.GOV.MY

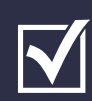

LOG MASUK SISTEM MENGGUNAKAN ID PENGGUNA IAITU NO. KAD PENGENALAN

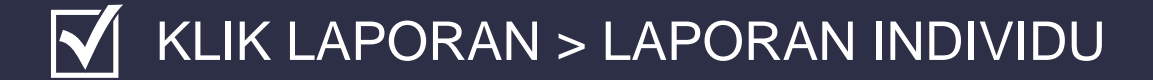

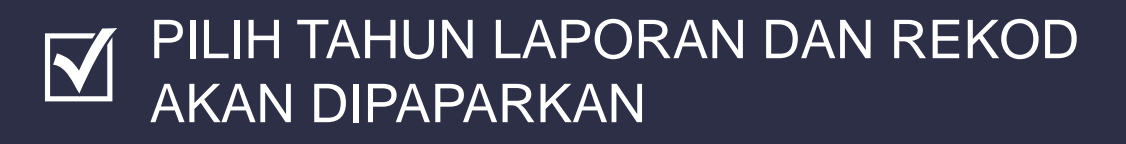

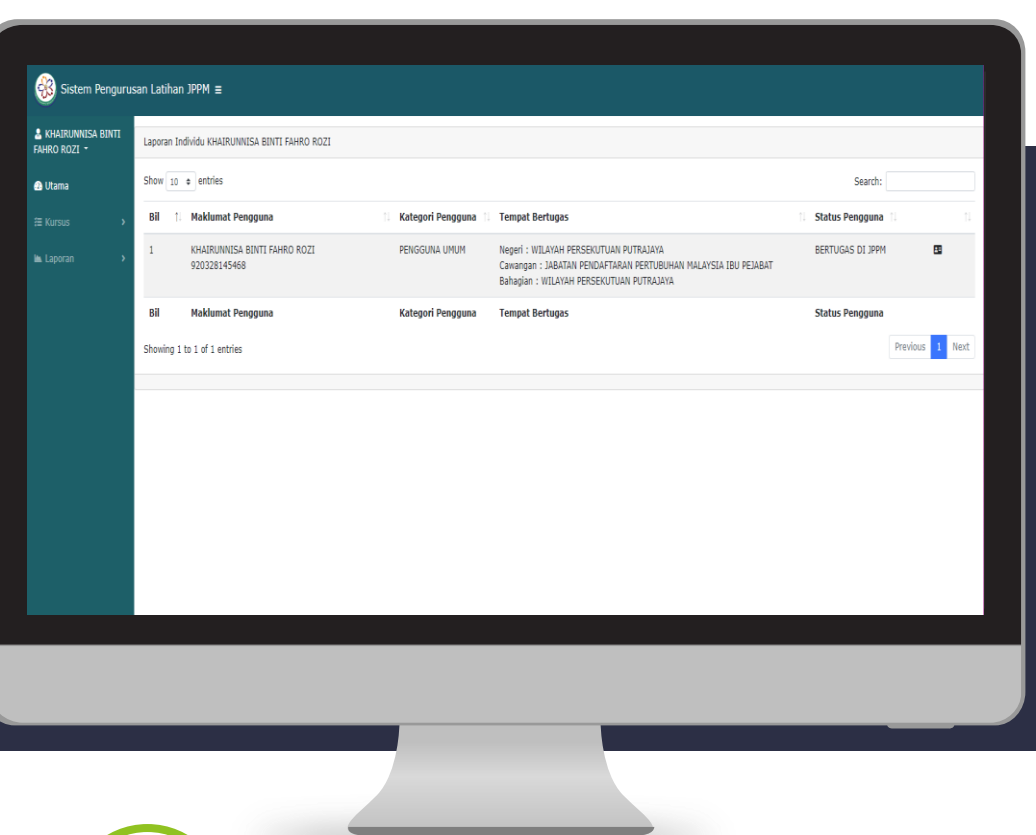

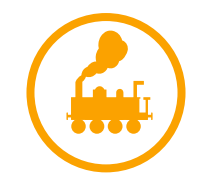

LOG MASUK

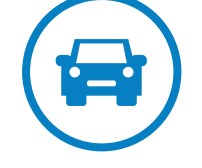

**KLIK TAB** LAPORAN **KLIK LAPORAN** INDIVIDU

**PILIH TAHUN** DAN REKOD DI PAPARAN

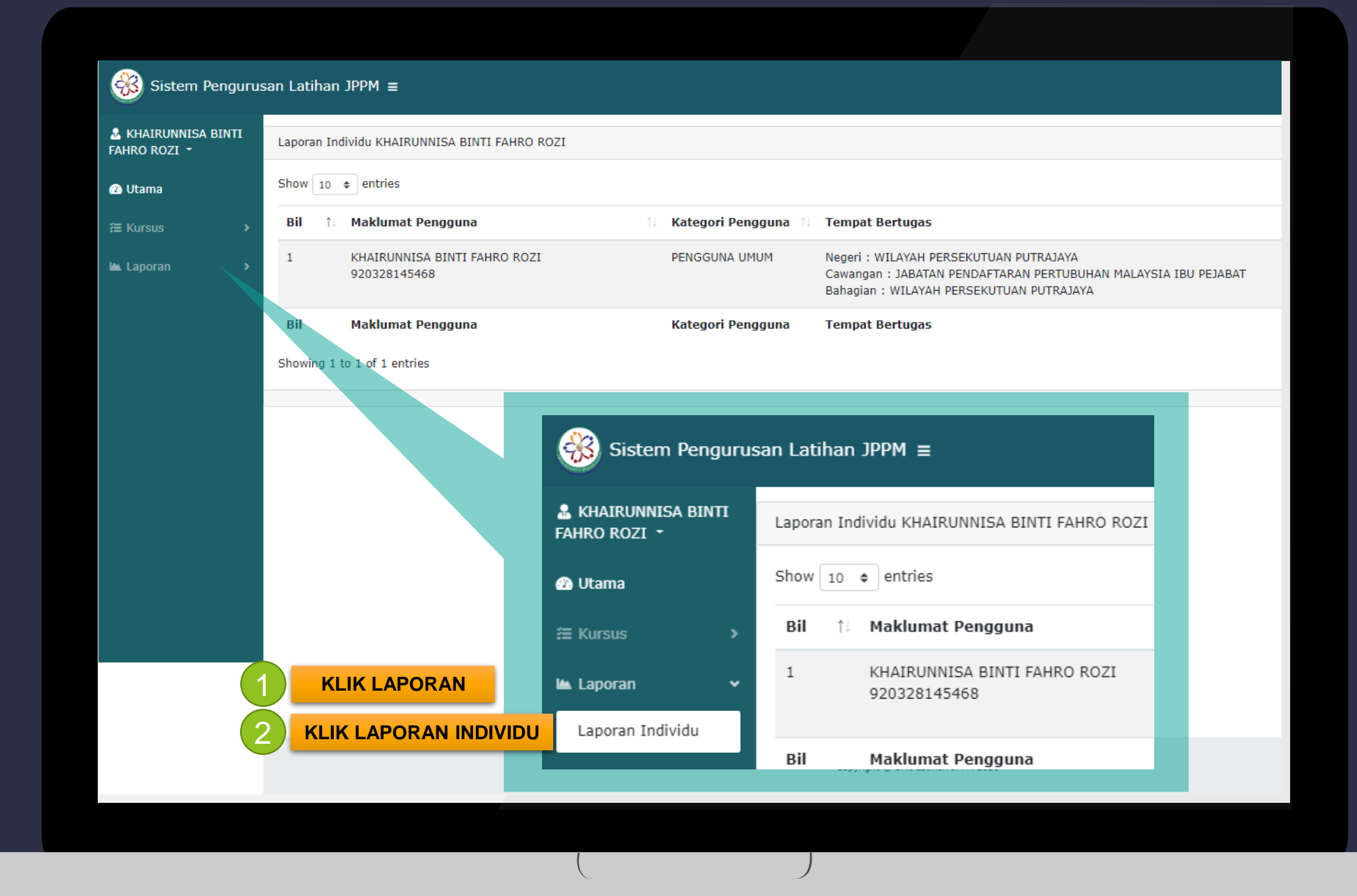

| Laporan Individu KHAIRUNNISA BINTI FAHRO ROZI  |                     |                                                                                                    |                           |
|------------------------------------------------|---------------------|----------------------------------------------------------------------------------------------------|---------------------------|
| Show 10 ¢ entries                              |                     |                                                                                                    | Search:                   |
| Bil ↑↓ Maklumat Pengguna ↑↓                    | Kategori Pengguna 🕆 | Tempat Bertugas                                                                                                    | ↑↓ Status Pengguna ↑↓ ↑↓  |
| 1 KHAIRUNNISA BINTI FAHRO ROZI<br>920328145468 | PENGGUNA UMUM       | Negeri : WILAYAH PERSEKUTUAN PUTRAJAYA<br>Cawangan : JABATAN PENDAFTARAN PERTUBUHAN MALAYSIA IBU PEJABAT<br>Bahagian : WILAYAH PERSEKUTUAN PUTRAJAYA | BERTUGAS DI JPPM          |
| Bil Maklumat Pengguna                          | Kategori Pengguna   | Tempat Bertugas                                                                                                    | Status Pengguna           |
| Showing 1 to 1 of 1 entries                    |                     |                                                                                                    | Previous 1 Next           |
|                                                |                     |                                                                                                    |                           |
|                                                |                     |                                                                                                    |                           |
|                                                |                     | Search:                                                                                                    |                           |
|                                                |                     | ↑↓ Status Pengguna ↑↓                                                                                                    | †⊥ I                      |
|                                                | BU                  | BERTUGAS DI JPPM<br>PEJABAT                                                                                                    | B 3 KLIK IKON<br>PENGGUNA |
|                                                | - 1                 | Status Pengguna                                                                                                    |                           |
|                                                |                     | Previous                                                                                                    | 1 Next                    |
|                                                |                     |                                                                                                    |                           |
|                                                |                     | Copyright © Unit Latihan JPPM 2020                                                                                                    |                           |
|                                                |                     |                                                                                                    |                           |
|                                                | (                   |                                                                                                    |                           |

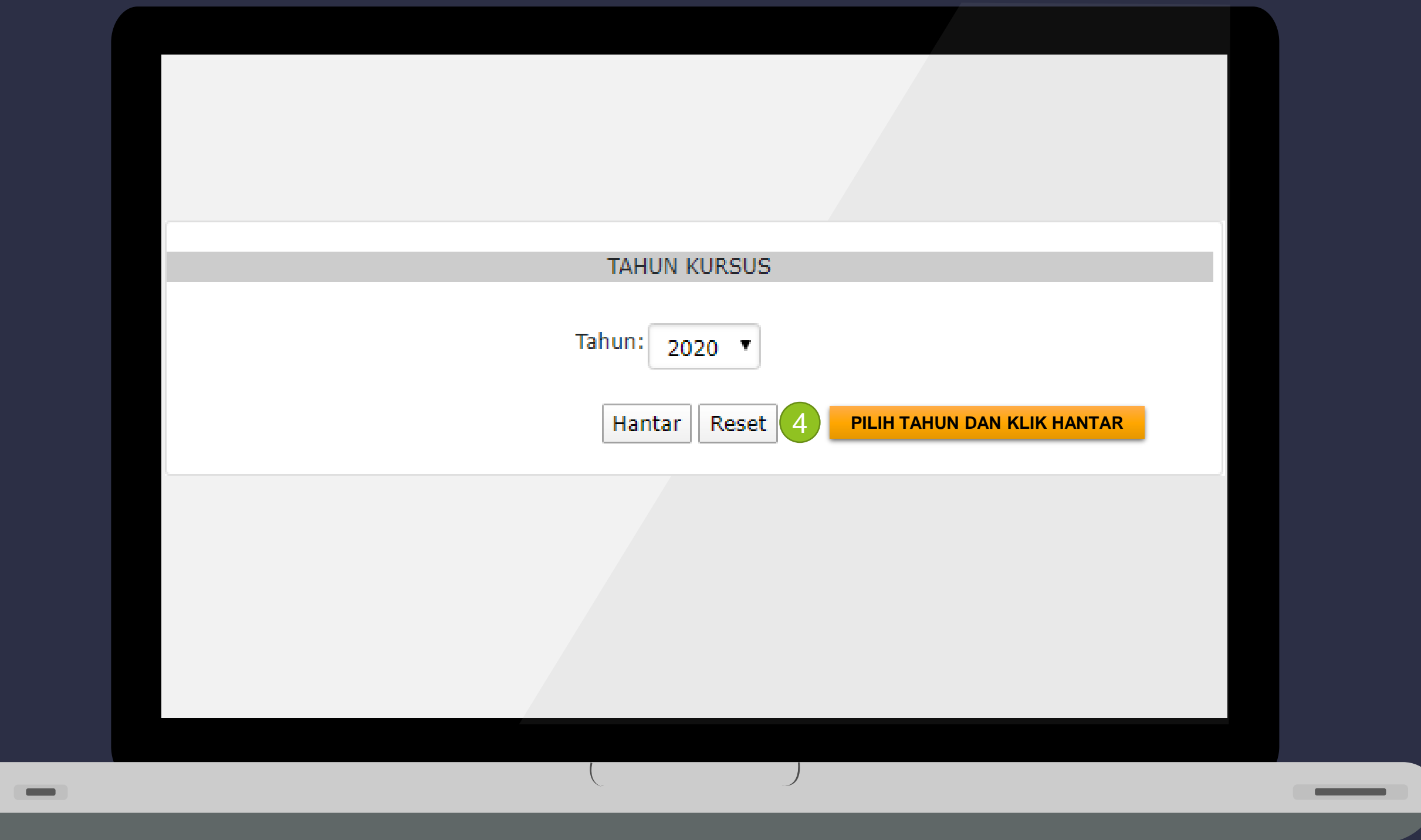

| Laporan / 📰 Laporan Individu Keseluruhan                                                |                                                                                                    |                                                                                                    |
|-----------------------------------------------------------------------------------------|----------------------------------------------------------------------------------------------------|----------------------------------------------------------------------------------------------------|
|                                                                                         | MAKLUMAT INDIVIDU         Nama Pegawai       KHAIRUNNISA BINTI FAHRO ROZI         No KP       920328145468         Jawatan / Gred       PENOLONG PENGARAH/Gred 41         Bahagian       WILAYAH PERSEKUTUAN PUTRAJAYA         Muatturun laporan individu       5         KLIK IKON MUAT TURUN         Kembali | I JIKA PERLU                                                                                          |
|                                                                                         | SENARAI KURSUS DIHADIRI TAHUN 2020                                                                                                    |                                                                                                    |
| Show 10 ¢ entries                                                                       |                                                                                                    | Search:                                                                                               |
|                                                                                         |                                                                                                    |                                                                                                    |
|                                                                                         |                                                                                                    |                                                                                                    |
| Bil 🌐 Nama Kursus                                                                       | ↑↓ Status Kursus     ↑↓ Anjuran                                                                                                    | Tarikh Tarikh<br>11 Mula 11 Akhir 11 Aktiviti 11                                                      |
| Bil ↑↓ Nama Kursus                                                                      | Status Kursus     11     Anjuran       No data available in table                                                                                                    | Tarikh Tarikh<br>↑1 Mula ↑1 Akhir ↑1 Aktiviti ↑1                                                      |
| Bil †1 Nama Kursus<br>Bil Nama Kursus                                                   | Status Kursus       Anjuran         No data available in table       Status Kursus         Anjuran       Anjuran                                                                                                    | Tarikh Tarikh<br>11 Mula 11 Akhir 11 Aktiviti 11<br>Tarikh Tarikh Aktiviti<br>Mula Akhir              |
| Bil       Nama Kursus         Bil       Nama Kursus         Showing 0 to 0 of 0 entries | Status Kursus Anjuran   No data available in table   Status Kursus Anjuran                                                                                                    | Tarikh Tarikh<br>1 Mula 1 Akhir 1 Aktiviti 1<br>Tarikh Tarikh Aktiviti<br>Mula Akhir<br>Previous Next |

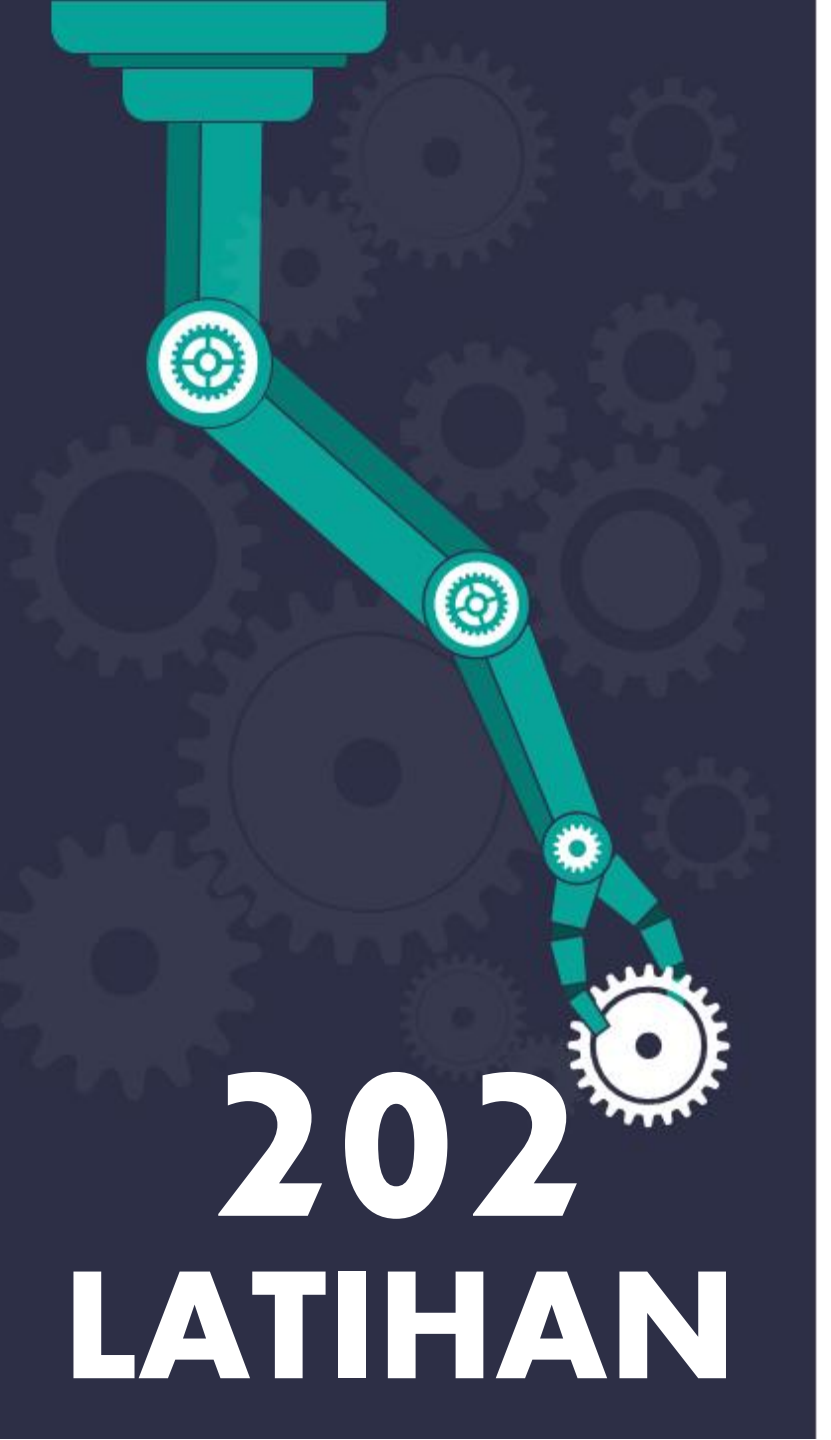

### PERTANYAAN LANJUT

### HUBUNGI

CIK NUR AMIRAH BINTI ZAINI UNIT LATIHAN, SEKSYEN SUMBER MANUSIA TALIAN: 03-88702666 EMEL: <u>n\_amirah.ros@moha.gov.my</u>

ATAU

PENTADBIR SISTEM TALIAN: 03-88702662 EMEL: mylatihan.ros@moha.gov.my

# MYLATIHAN

### TERIMA KASIH

UNIT LATIHAN BSMKP DENGAN KERJASAMA BPTM